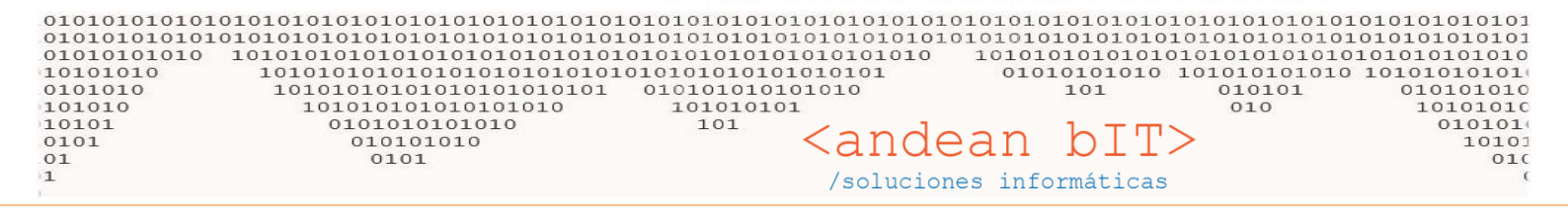

## **NUMERACIÓN DE COMPROBANTES**

Es posible que no descargue el CAE desde el webservice de Afip porque se pierde la correlatividad numérica o la correlatividad en fecha. Recuerda que Afip autoriza la facturación cuando ambos datos son correlativos. El error que aparecerá en pantalla en su <u>Lista de Facturas de Venta</u> será el siguiente.

| 😹 Lista                                                                                                    | de Facturas de Venta                                                                                                    |                                                                                                    |                                                                                                    |                       |                                                                                                    |                                                                                                    | -                                                                                                    | - 🗆                                     | ×                   |
|----------------------------------------------------------------------------------------------------|----------------------------------------------------------------------------------------------------|----------------------------------------------------------------------------------------------------|----------------------------------------------------------------------------------------------------|-----------------------|----------------------------------------------------------------------------------------------------|----------------------------------------------------------------------------------------------------|----------------------------------------------------------------------------------------------------|-----------------------------------------|---------------------|
| Cliente                                                                                                    | odigo Dato Requer                                                                                                    | rido                                                                                                    | <b>-</b> €                                                                                             |                       | Desde 01/10/                                                                                            | 2023 31/10/2023                                                                                                    | Período                                                                                                    | <b>I</b>                                |                     |
| Comprob                                                                                                    | ante FVE 💌                                                                                                    |                                                                                                    | 00000000                                                                                               | Condición             |                                                                                                    | F                                                                                                    | Ver Anula                                                                                                    | ados 🔍                                  | Buscar              |
| Estado                                                                                                    |                                                                                                    | Ruta                                                                                                    |                                                                                                    |                       | 1                                                                                                    | State of the second                                                                                                    |                                                                                                    |                                         |                     |
| ° ID '                                                                                                    | Condición 🦠                                                                                                    | Fecha 🔍                                                                                                    | Cliente                                                                                                | • م• •                | (° q <sup>×</sup> q                                                                                     | CAE T                                                                                                    | ہ<br>Importe م                                                                                                    | e e<br>Anulado ID.                      | /APL <sup>¢</sup> 🌫 |
| 34.72<br>34.72<br>34.72<br>34.72<br>34.72<br>34.72<br>34.73<br>34.73<br>34.73<br>34.73<br>34.73<br>34.74<br>34.74<br>34.74<br>34.74<br>34.74<br>34.74<br>34.74 | Contado<br>Contado<br>Contado<br>Contado<br>Contado<br>Contado<br>Contado<br>Contado<br>Contado<br>Contado<br>Contado<br>Contado<br>Contado<br>Contado<br>Contado<br>Contado<br>Contado<br>Contado<br>Contado<br>Contado<br>Contado<br>Contado<br>Contado | 27/10/2023 CON<br>27/10/2023 CON<br>27/10/2023 CON<br>27/10/2 % Fact<br>27/10/2<br>27/10/2<br>27/10/2<br>28/10/2<br>28/10/2<br>28/10/2<br>28/10/2<br>28/10/2<br>28/10/2<br>30/10/2<br>30/10/2<br>30/10/2023 CON | SUMIDOR FINAL<br>SUMIDOR FINAL<br>Estado de error de Factura<br>El numero o fecha de<br>a autorizar. C | Electronica           | 0004 00003474<br>0004 00003475<br>00004 00003475<br>00003476<br>rresponde con el p<br>oUltimoAutorizado | 73441370348635 S<br>73441370405886 S<br>734413704423933 S<br>S<br>S<br>S<br>S<br>S<br>S<br>S<br>S<br>S<br>S<br>S<br>S<br>S<br>S<br>S<br>S<br>S<br>S | 7.700,00<br>26.250,01<br>77.850,00<br>15.400,01<br>20.099,99<br>2.550,00<br>12.080,00<br>30.900,03<br>39.900,00<br>20.650,00<br>6.900,00<br>17.100,01<br>6.300,00<br>46.900,00 | 000000000000000000000000000000000000000 |                     |
| Total:                                                                                                    |                                                                                                    |                                                                                                    |                                                                                                    |                       |                                                                                                    |                                                                                                    |                                                                                                    |                                         |                     |
| OBS.                                                                                                    |                                                                                                    |                                                                                                    |                                                                                                    |                       |                                                                                                    |                                                                                                    |                                                                                                    |                                         |                     |
| Entrega                                                                                                    |                                                                                                    |                                                                                                    |                                                                                                    |                       |                                                                                                    |                                                                                                    |                                                                                                    |                                         | _                   |
| 0                                                                                                    | Convert                                                                                                    | ir 🔞                                                                                                    | Agregar                                                                                                | ler 🖉 <u>E</u> timina | 0                                                                                                    |                                                                                                    | 1.1                                                                                                    | 10                                      |                     |
| Linpri                                                                                                    | nir 🍖 <u>H</u> oja Ru                                                                                                    | ita 🐠 Ruta                                                                                                    | 🚛 Estado                                                                                               |                       | 2                                                                                                    |                                                                                                    | AS                                                                                                    | ociar Factura                           | - 12 -              |

La mejor manera de saber cuál fue la última factura autorizada por Afip, es decir, con CAE, es aplicando el filtro en dicha ventana. Como se muestra en la imagen debajo, filtramos el comprobante en este caso **FVE** y mediante el botón **BUSCAR**, la lista sólo nos mostrará los comprobantes FVE ordenados según su fecha y numeración.

|     | 🤱 Lista d  | le Facturas de Vent | a                                         |                          |        |         |     |      |            |                 |      |                | — (          | X              |   |
|-----|------------|---------------------|-------------------------------------------|--------------------------|--------|---------|-----|------|------------|-----------------|------|----------------|--------------|----------------|---|
|     | Clinice CO | aigo Date Boau      | erido                                     |                          |        |         |     | Des  | de 01/10/  | 2023 🔂 A 31/10/ | 2023 | 📑 Período 📃    |              | Burgar         | Ь |
| Q   | Comproba   | nte 👻               |                                           | ✓ 00000000               |        | Condici | ón  |      |            | *               |      | 🔲 Ver Anu      | lados        | guscar         | γ |
|     | Estado     | EVE Eac             | ota de crédito Ver                        | ta Remito Presupuesto    |        |         |     |      |            |                 | 1    | 1.0            | 10           |                |   |
|     | ° 10 9     | NCVE No             | ota de Crédito ELE<br>ota de Crédito de V | CTRÓNICA<br>/enta Remito | ente 1 | •       | • ٩ | ° ۹  | <b>*</b> ٩ | °<br>CAE ▼      | •    | ہ<br>Importe ۹ | e<br>Anulado | ●<br>ID/APL¢ 🌫 |   |
| Ī   | 34.690     | Con FVRP Fa         | ctura de Venta Re                         | mito Presupuesto         |        | FVRP    | в   | 0999 | 00011701   |                 | s    | 13.000,01      |              | 0 ^            |   |
| 1   | 34.692     | Cuenta Corriente    | 24/10/2023                                | SILVIANUNEZ              | _      | FVRP    | В   | 0999 | 00011702   |                 | s    | 36.000,00      |              | o              |   |
| - 1 | 34.695     | Contado             | 24/10/2023                                | CONSUMIDOR FINAL         |        | FVRP    | в   | 0999 | 00011703   |                 | S    | 890,00         |              | o              |   |
| Ī   | 34.697     | Contado             | 24/10/2023                                | CONSUMIDOR FINAL         |        | FVRP    | в   | 0999 | 00011704   |                 | s    | 7.990,01       |              | o              |   |
| 1   | 34.703     | Contado             | 25/10/2023                                | CONSUMIDOR FINAL         |        | FVE     | в   | 0004 | 00003464   | 73431726033449  | s    | 21.000,00      |              | 0              |   |
| - î | 34.705     | Contado             | 25/10/2023                                | CONSUMIDOR FINAL         |        | FVE     | в   | 0004 | 00003466   |                 | s    | 43.200,00      |              | 0              |   |

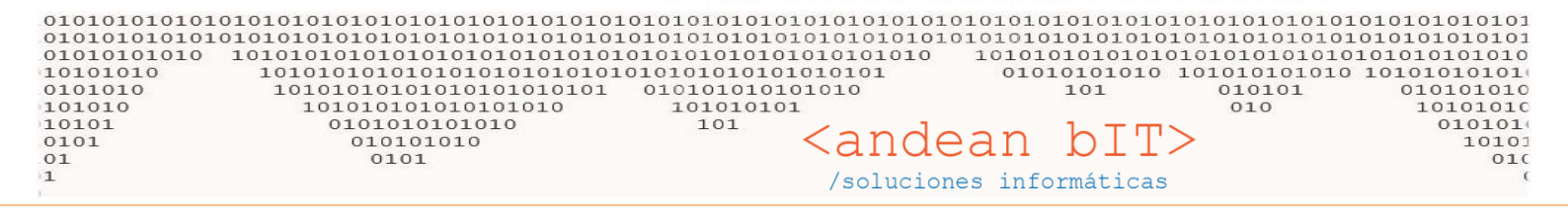

Cuando tenga filtrados todos los comprobantes **FVE**, podrá identificar el número de comprobante que se eliminó. En la imagen de ejemplo a continuación, veremos que la numeración tiene un salto de nro. 3464 al 3466, es decir, falta el comprobante nro. 3465 que es el próximo a autorizar por Afip. Reitero, Afip no validará la fatura nro. 3466 sin antes validar su anterior inmediata.

| 🛃, Lista d | de Facturas de Venta |            |                  |     |          |   |      |           |                |       |                | - (          | - X                        |
|------------|----------------------|------------|------------------|-----|----------|---|------|-----------|----------------|-------|----------------|--------------|----------------------------|
| Cliente Co | digo Dato Requei     | rido       | - P              |     |          | _ | Des  | te 01/10/ | 2023 🔂 A 31/10 | /2023 | 🕎 Período      |              |                            |
| Comproba   | nte FVE 🔽            |            | 00000000         | Col | ndición  |   |      |           |                |       | 📄 Ver Anu      | lados        | guscar                     |
| Estado     |                      | Ruta       | 1                |     |          |   |      |           | 1.1            | 3     |                | 1. C.        |                            |
| 10 9       | Condición 🔍          | ۲echa ۹    | •<br>Cliente     | •   | <u>م</u> | ٩ | • 、  | <b>*</b>  | CAE 1          | r • • | ہ<br>Importe ۹ | •<br>Anulado | ●<br>ID/APL <sup>e</sup> 🍣 |
| 34.693     | Contado              | 24/10/2023 | CONSUMIDOR FINAL | FVI | E B      |   | 0004 | 00003458  | 73431666284351 | s     | 8.300,00       |              | 0 <b>*</b>                 |
| 34.694     | Contado              | 24/10/2023 | CONSUMIDOR FINAL | FVI | E B      |   | 0004 | 00003459  | 73431667615965 | s     | 15.200,00      |              | 0                          |
| 34.698     | Contado              | 24/10/2023 | CONSUMIDOR FINAL | FVI | E B      |   | 0004 | 00003460  | 73431688126376 | s     | 29.499,99      |              | 0                          |
| 34.699     | Contado              | 24/10/2023 | CONSUMIDOR FINAL | EVI | Е В      |   | 0004 | 00003461  | 73431690349169 | s     | 67.999,99      |              | 0                          |
| 34.700     | Contado              | 24/10/2023 | CONSUMIDOR FINAL | EVI | E B      |   | 0004 | 00003462  | 73431690819000 | s     | 19.999,99      |              | o                          |
| 34.701     | Contado              | 24/10/2023 | CONSUMIDOR FINAL | FVI | E B      |   | 0004 | 00003463  | 73431690925310 | s     | 14.500,00      |              | 0                          |
| 34.703     | Contado              | 25/10/2023 | CONSUMIDOR FINAL | EVE | E B      |   | 0004 | 00003464  | 73431726033449 | -     | 21.000,00      |              | 0                          |
| 34.705     | Contado              | 25/10/2023 | CONSUMIDOR FINAL | FVI | E 8      |   | 0004 | 00003466  |                | S     | 43.200,00      | Q            | 0                          |

Posicionándose sobre la factura que necesita validar, y presionando las teclas **CTRL + N**, podrá corregir el número de factura en el campo "Número del comprobante" tal cual se muestra en la imagen debajo. Una vez colocada la numeración que continúa, mediante el botón **GUARDAR**, queda guardado el cambio y luego solicita el CAE nuevamente siempre con el botón **IMPRIMIR**.

| 🙎 Lista (  | de Facturas de Venta |              |                         |                       |                      |                  | -              | -           | $\times$             |
|------------|----------------------|--------------|-------------------------|-----------------------|----------------------|------------------|----------------|-------------|----------------------|
| Cliente Co | odigo Dato Requei    | rido         | <b>-</b> <i>P</i>       |                       | Desde 01/10/2023 📰 🗚 | 31/10/2023       | 📑 Período      |             | Durane               |
| Comproba   | nte FVE 👻            |              | - 00000000              | Condición             | ~                    |                  | 🔲 Ver Anula    | idos        | Doscar               |
| Estado     |                      | 🔽 Ruta       |                         |                       |                      | 1                |                |             | 100                  |
| ° 10 9     | Condición ۹          | ۲<br>Fecha ۹ | 🔏 Modificación de Numer | ación de Comprobantes | - 🗆 🗙                | τ <sup>°</sup> τ | •<br>Importe ۹ | Anulado II  | D/APL <sup>c</sup> 🌫 |
| 34.689     | Contado              | 24/10/2023   | Factura                 |                       |                      | 507 S            | 24.799,99      |             | 0 ^                  |
| 34.693     | Contado              | 24/10/2023   |                         |                       |                      | 351 \$           | 8.300,00       |             | 0                    |
| 34.694     | Contado              | 24/10/2023   |                         |                       |                      | 965 S            | 15.200,00      |             | 0                    |
| 34.698     | Contado              | 24/10/2023   | Número de Comprobante   | 3465                  | Período IVA 10/2023  | 376 S            | 29.499,99      |             | 0                    |
| 34.699     | Contado              | 24/10/2023   |                         |                       |                      | 169 S            | 67.999,99      |             | 0                    |
| 34.700     | Contado              | 24/10/2023   | Fecha Comprobante       | 25/10/2023 📑 Hora     | 17:30                | 000 S            | 19.999,99      |             | 0                    |
| 34.701     | Contado              | 24/10/2023   | Fecha Pago / Entrega    | 25/10/2023            |                      | 310 \$           | 14.500,00      |             | 0                    |
| 34.703     | Contado              | 25/10/2023   | recharago / Entrega     |                       |                      | 449 S            | 21.000,00      |             | 0                    |
| 34.705     | Contado              | 25/10/2023   | Fecha Provisorio        | 30/10/2023 📑          |                      | S                | 43.200,00      |             | 0                    |
| • 34.753   | Contado              | 25/10/2023   | Número Provisorio       | 0000000 015           |                      | S                | 8.099,99       | 0           | 0                    |
| 34.707     | Contado              | 26/10/2023   | Numero Provisorio       | CAE                   |                      | 725 \$           | 37.000,00      |             | 0                    |
| 34.709     | Contado              | 26/10/2023   | Número Secundario       | DN                    | I                    | S                | 35.400,00      |             | 0                    |
| 34.710     | Contado              | 26/10/2023   | Observaciones           |                       |                      | S                | 24.800,00      |             | 0                    |
| 34.711     | Contado              | 26/10/2023   |                         |                       |                      | S                | 7.199,99       |             | 0                    |
| 34.713     | Contado              | 26/10/2023   |                         |                       |                      | S                | 89.300,00      |             | 0                    |
| 34.714     | Contado              | 26/10/2023   |                         |                       |                      | S                | 4.870,00       |             | 0 -                  |
| < 🚃        |                      |              | Mantener Comprobant     |                       |                      |                  |                |             | - •                  |
| Total:     |                      |              |                         | ·                     |                      |                  |                |             |                      |
| OBS.       |                      |              | Nombre y Apellido       | _                     |                      |                  |                |             |                      |
| Entrega    |                      |              |                         | +                     |                      |                  |                |             | _                    |
| Ø          | Convert              | tir 💮        |                         | rday Consulty         |                      |                  |                |             |                      |
| Imprim     | ir 🍖 <u>H</u> oja Ru | uta 🚛 R      | <u>o</u> ua             |                       |                      |                  | Aso            | ociar Factu | ra 🗄 🔹               |

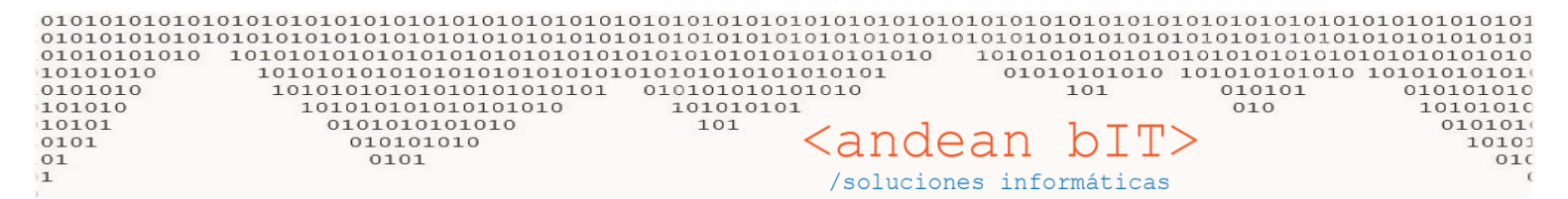

🛃 Lista de Facturas de Venta

(

| Chente Codigo Dato Requerido Comprobante FVE                                                                                                    |                                                                                                    | 31/10/20                                                    | 023 🗾 Período<br>🔲 Ver                                                                                                    | Anulados      | <b>Q</b> <u>B</u> uscar                                                                                                    |
|----------------------------------------------------------------------------------------------------|----------------------------------------------------------------------------------------------------|-------------------------------------------------------------|----------------------------------------------------------------------------------------------------|---------------|----------------------------------------------------------------------------------------------------|
| Estado         Rute           10         Condición         Fecne           34.689         Contado         24/10/2023           34.693         Contado         24/10/2023           34.694         Contado         24/10/2023           34.694         Contado         24/10/2023           34.694         Contado         24/10/2023           34.698         Contado         24/10/2023           34.699         Contado         24/10/2023           34.700         Contado         24/10/2023           34.701         Contado         24/10/2023           34.703         Contado         25/10/2023           34.705         Contado         25/10/2023           34.705         Contado         26/10/2023           34.707         Contado         26/10/2023           34.709         Contado         26/10/2023           34.710         Contado         26/10/2023           34.711         Contado         26/10/2023           34.713         Contado         26/10/2023           34.714         Contado         26/10/2023           34.714         Contado         26/10/2023           34.714         Contado | Munero de Comprobante 00003465 Periodo IVA 10/2023<br>Pecha Comprobante 25/18/2023 Hore 17:30<br>Pecha Pago Respuestas del Usuario X<br>Pecha Pago Respuestas del Usuario X<br>Pecha Pago Los Nuevos Valores del Comprobante<br>Número Pro<br>Número Secu<br>Observacio Guardar<br>Nombre y Apelido Carlos Comprobante | 507<br>351<br>965<br>376<br>169<br>000<br>310<br>449<br>725 | ▼         Importe           S         24.799           S         8.300           S         15.200           S         29.499           S         67.999           S         19.999           S         14.500           S         21.000           S         43.200           S         37.000           S         35.400           S         24.809           S         35.400           S         24.800           S         34.300           S         34.400 | Anutado<br>99 | UD/APL <sup>C</sup><br>UD/APL <sup>C</sup><br>UD/AP |

| 🙎 Lista     | de Facturas de Venta |               |                                       |                     |          |         |           |               |                     |          |                    | - (        | - X            |
|-------------|----------------------|---------------|---------------------------------------|---------------------|----------|---------|-----------|---------------|---------------------|----------|--------------------|------------|----------------|
| Cliente Co  | digo Dato Reque      | rido          | <b>T</b>                              |                     |          |         | Des       | de 01/10/     | 2023 A 31/10        | 2023     | Período            | 11         | -              |
| Comaraba    | nte EVE              |               | 00000000                              | Co                  | ndiciór  | -       |           |               | -                   |          | Ver Anu            | lados      | <u>B</u> uscar |
|             |                      |               |                                       | -                   |          | -       | -         |               |                     |          | Tel Mile           |            |                |
| Estado      |                      | Ruta          |                                       |                     |          | _       |           |               | _                   |          |                    | _          | _              |
| ID 9        | Condición ۹          | Fecha ۹       | •<br>Cliente                          |                     | ٩        | ٩       | •         | •             | CAE T               |          | •<br>importe ۹     | Anulado    | ID/APL° \$     |
| 34.689      | Contado              | 24/10/2023    | FUNDACION EDUCATIVA ESQUEL            | FV                  | E B      |         | 0004      | 00003457      | 73431614848507      | S        | 24.799,99          |            | 0 -            |
| 34.693      | Contado              | 24/10/2023    | CONSUMIDOR FINAL                      | FV                  | E B      | 8       | 0004      | 00003458      | 73431666284351      | s        | 8.300,00           |            | 0              |
| 34.694      | Contado              | 24/10/2023    | CONSUMIDOR FINAL                      | FV                  | E B      |         | 0004      | 00003459      | 73431667615965      | S        | 15.200,00          |            | 0              |
| 34.698      | Contado              | 24/10/2023    | CONSUMIDOR FINAL                      | FV                  | E B      | 6       | 0004      | 00003460      | 73431688126376      | s        | 29.499,99          |            | 0              |
| 34.699      | Contado              | 24/10/2023    | CONSUMIDOR FINAL                      | FV                  | E B      | ŝ.      | 0004      | 00003461      | 73431690349169      | s        | 67.999,99          |            | 0              |
| 34.700      | Contado              | 24/10/2023    | CONSUMIDOR FINAL                      | FV                  | E B      | ê       | 0004      | 00003462      | 73431690819000      | s        | 19.999,99          |            | o              |
| 34.701      | Contado              | 24/10/2023    | CONSUMIDOR FINAL                      | FV                  | E B      | 2       | 0004      | 00003463      | 73431690925310      | s        | 14.500,00          |            | 0              |
| 34.703      | Contado              | 25/10/2023    | CONSUMIDOR FINAL                      | FV                  | E B      | ka      | 0004      | 00003464      | 73431726033449      | s        | 21.000,00          |            | 0              |
| 34.705      | Contado              | 25/10/2023    | CONSUMIDOR FINAL                      | FV                  | E B      | 6       | 0004      | 00003466      |                     | s        | 43.200,00          |            | 0              |
| • 34.753    | Contado              | 25/10/2023    | CONSUMIDOR FINAL                      | FV                  | E B      | 0       | 0004      | 00003465      |                     | S        | 8.099,99           |            | 0              |
| 34.707      | Contado              | 26/10/2023    | RMI PATAGONICA                        | FV                  | E A      |         | 0004      | 00000075      | 73431837333725      | s        | 37.000,00          | 0          | 0              |
| 34.709      | Contado              | 26/10/2023    | CONSUMIDOR FINAL                      | FV                  | E B      | 6       | 0004      | 00003467      |                     | s        | 35.400,00          |            | o              |
| 34.710      | Contado              | 26/10/2023    | CONSUMIDOR FINAL                      | FV                  | E B      |         | 0004      | 00003468      |                     | s        | 24.800,00          | 0          | 9              |
| 34.711      | Contado              | 26/10/2023    | CONSUMIDOR FINAL                      | FV                  | E B      | ŝ.      | 0004      | 00003469      |                     | s        | 7.199,99           |            | 0              |
| 34.713      | Contado              | 26/10/2023    | CONSUMIDOR FINAL                      | FV                  | E B      | 8 1     | 0004      | 00003470      |                     | s        | 89.300,00          |            | o              |
| 34.714      | Contado              | 26/10/2023    | CONSUMIDOR FINAL                      | FV                  | E B      | ŝ       | 0004      | 00003471      |                     | s        | 4.870,00           | 0          | 0 -            |
| •           |                      |               |                                       |                     |          |         |           |               | Aut.                |          |                    |            | F              |
| Total:      |                      |               |                                       |                     |          | - 101   |           |               |                     |          |                    |            |                |
| OBS.        |                      | /             |                                       |                     |          |         |           |               |                     | <u> </u> |                    |            |                |
|             |                      |               |                                       |                     |          |         |           |               |                     |          |                    |            |                |
| Entrega     |                      |               |                                       |                     |          |         |           |               |                     |          |                    |            |                |
| 1           | Convert              | tir ल         | Agregar 1                             | Ver                 | Elin     | ninar   | 0         |               | 1. 1.               |          | No.                |            |                |
| Imprin      | ir 🐚 Hoja Ru         | ita 🗥 👔       | Ruta 🔼 Estado 1                       |                     |          |         |           | N.            |                     |          | As                 | sociar Fac | tura 🛃 🗖       |
| F3] General | Renito (F5) Imprimi  | o Comprobante | . [F5] Imprimir Factura . [F6] Anular | Comprobante . (F7)C | ontabili | zar (F) | 8] DesCor | tabilizar (F9 | Asiento (F10) Remit | os Mas   | ivos (F2) Facturar | [At+F2] V  | er Factura     |

3 | Página

X

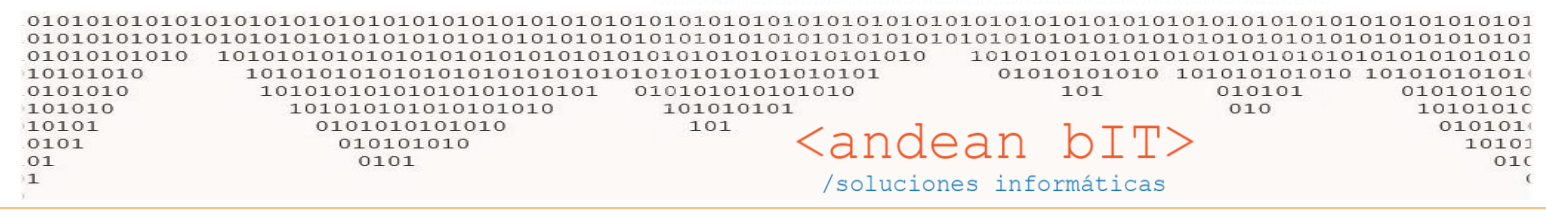

Siguiendo el ejemplo anterior, una vez que haya bajado el CAE de las factura número 3465 del ejemplo, recién podrá solicitar el CAE de las siguientes una a una en forma correlativa.

## FECHA DE COMPROBANTES

Si se acumularon varios comprobantes por descargar el CAE, es posible que hayan pasado varios días, y en tal caso, es necesario recordar que Afip no permite facturar con fecha anterior y posterior a 5 días, es decir, si hoy fuera 30/10/2023, no va a poder solicitar el CAE a comprobantes que tengan fecha 24/10/2023 o anterior. Como tampoco puede adelantar fecha y querer facturar con fecha 05/11/2023. El error que el webservice de Afip, va a arrojar es el siguiente.

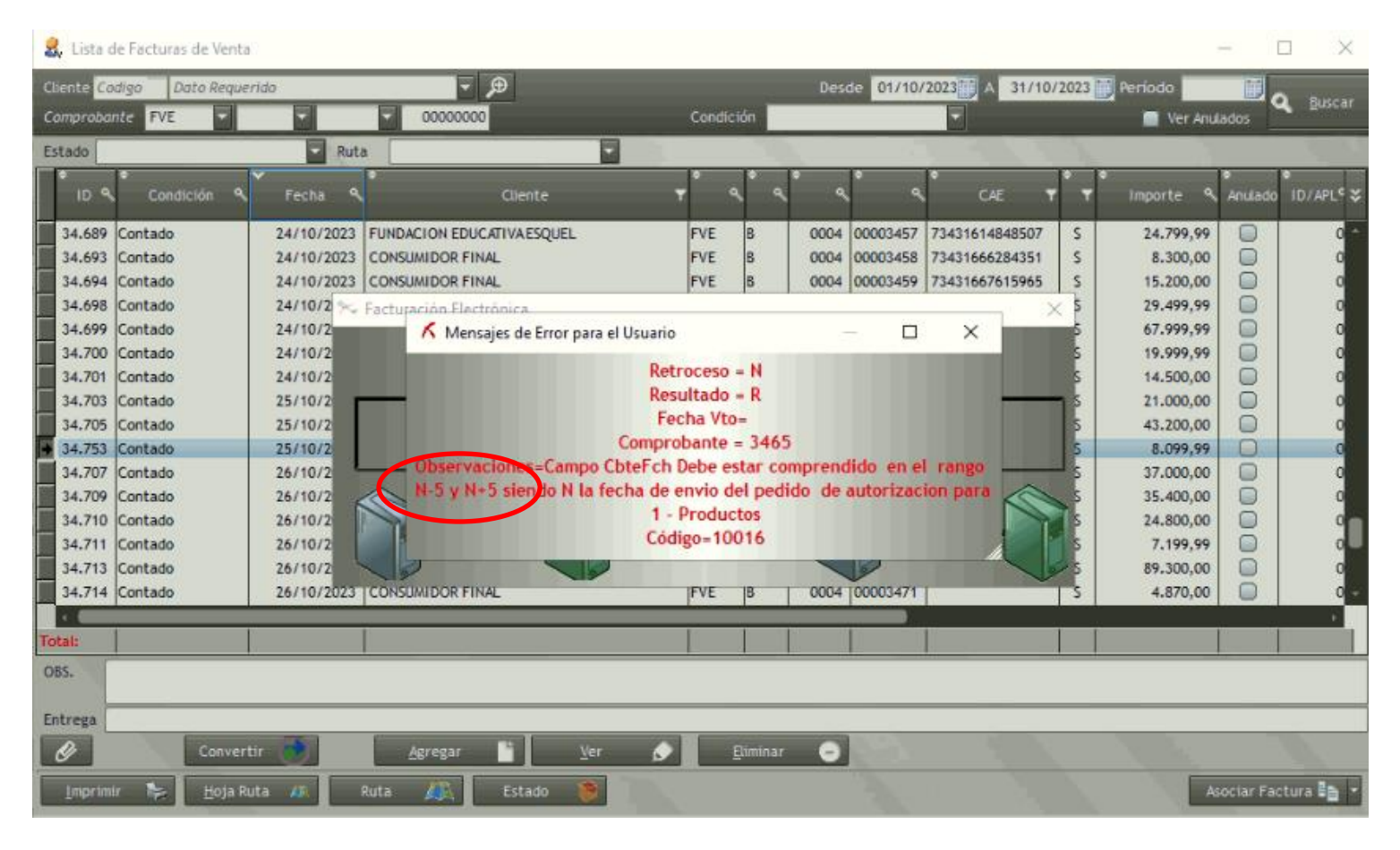

Entonces si tuviéramos en nuestra "Lista de Facturas de Venta" comprobantes acumulados que superen 5 días anteriores desde la fecha de hoy –fecha en la que estamos queriendo emitir factura- debemos corregir y colocarle la fecha de hoy en adelante. Es decir, debemos cambiarle la fecha a las facturas una por una, con la tecla **CTRL + N**. Tal como se muestra en la imagen debajo.

| 010101010101010101<br>0100101010101010101<br>0101010101 10101<br>10101010                                                                                                    | L01010101010101010101010101010101010101                                                                                                    | <pre>&gt;&gt;&gt;&gt;&gt;&gt;&gt;&gt;&gt;&gt;&gt;&gt;&gt;&gt;&gt;&gt;&gt;&gt;&gt;&gt;&gt;&gt;&gt;&gt;&gt;&gt;&gt;&gt;&gt;&gt;&gt;&gt;&gt;&gt;&gt;</pre> | $\begin{array}{c} \begin{array}{c} \begin{array}{c} \begin{array}{c} \begin{array}{c} \begin{array}{c} \begin{array}{c} \begin{array}{c} $                                                                                                    |
|----------------------------------------------------------------------------------------------------|----------------------------------------------------------------------------------------------------|----------------------------------------------------------------------------------------------------|----------------------------------------------------------------------------------------------------|
| Ista de Facturas de Venta         Cliente       Codigo       Dato Requerido         Comprobante       FVE       Image: Contado         ID       Condición       Fri         34.698       Contado       24.         34.699       Contado       24.         34.700       Contado       24.         34.700       Contado       24.         34.700       Contado       24.         34.700       Contado       25.         34.700       Contado       25.         34.700       Contado       26.         34.701       Contado       26.         34.702       Contado       26.         34.703       Contado       26.         34.704       Contado       26.         34.710       Contado       26.         34.711       Contado       26.         34.714       Contado       26.         34.715       Contado       26.         34.716       Contado       26.         34.717       Contado       27.         34.720       Contado       27.         34.721       Contado       27.         34.721       Con | Image: Condición         Image: Condición         Image: Condición | Desde 01/10/2023 A 31/10/2021                                                                                                    | Importe       Anulado         Importe       Anulado         Importe       Importe |
| Entrega<br>Convertir<br>Imprimir 🎭 Hoja Ruta 🖌                                                                                                    | Qua dar     Qua dar     Qance                                                                                                    |                                                                                                    | Asociar Factura 👫 💌                                                                                                    |

I

Es recomendable cambiar las tres **Fechas**...

Fecha Comprobante / Fecha Pago/Entrega / Fecha provisorio

I

Y verificar que el **Período IVA** sea el mismo período que la fecha que modifico, que es la fecha en que efectivamente se va a validar su factura –bajar CAE-.

| , Lista de | Facturas de Venta |            |                  |       |             |        |      |           |                                                                                                    |        |           | -         |                  |
|------------|-------------------|------------|------------------|-------|-------------|--------|------|-----------|----------------------------------------------------------------------------------------------------|--------|-----------|-----------|------------------|
| iente Codi | igo Dato Reque    | rido       | . →              |       |             |        | Des  | de 01/10/ | 2023 🔂 🗚 31/1                                                                                                    | 0/2023 | 📆 Período |           |                  |
| omprobant  | te FVE 👻          |            | 00000000         |       | Condici     | ón     |      |           | -                                                                                                    |        | 🔲 Ver Anu | lados     | A <u>B</u> uscar |
| tado       |                   | Rutz       |                  |       |             | 1      |      |           |                                                                                                    | 100    | 105       |           |                  |
| •          | Condición 9.      | Y Eacha 9  | ¢<br>Cliente     |       | • 。         | ۰.     | •    | *         | •<br>                                                                                                    |        | e morte 9 | Instate   |                  |
|            | CONDICION A       |            |                  |       |             |        |      |           | , and the second second |        | Importe   | Anotact   | IU/AFC           |
| 34.721 C   | Contado           | 27/10/2023 | CONSUMIDOR FINAL |       | FVE         | В      | 0004 | 00003474  | 78441370348635                                                                                                    | i S    | 7.700,00  |           | 0                |
| 34.722 C   | Contado           | 27/10/2023 | CONSUMIDOR FINAL |       | FVE         | В      | 0004 | 00003475  |                                                                                                    | S      | 26.250,01 | 0         | 0                |
| 34.723 C   | Contado           | 27/10/2023 | CONSUMIDOR FINAL |       | FVE         | В      | 0004 | 00003476  |                                                                                                    | S      | 77.850,00 |           | 0                |
| 34.725 C   | Contado           | 27/10/2023 | CONSUMIDOR FINAL |       | FVE         | P      | 0004 | 00003477  |                                                                                                    | S      | 15.400,01 |           | 0                |
| 34.726 C   | Contado           | 27/10/2023 | CONSUMIDOR FINAL |       | FVE         | В      | 0004 | 00003478  |                                                                                                    | S      | 60.300,02 |           | 0                |
| 34.727 C   | Contado           | 27/10/2023 | CONSUMIDOR FINAL |       | <b>₽</b> VE | в      | 0004 | 00003479  |                                                                                                    | s      | 20.099,99 |           | 0                |
| 34.730 C   | Contado           | 27/10/2023 | CONSUMIDOR FINAL |       | FVE         | в      | 0004 | 00003480  |                                                                                                    | s      | 2.550,00  |           | 0                |
| 34.732 C   | Contado           | 27/10/2023 | CONSUMIDOR FINAL |       | FVE         | в      | 0004 | 00003481  |                                                                                                    | s      | 12.080,00 |           | 0                |
| 34.738 C   | Contado           | 28/10/2023 | CONSUMIDOR FINAL |       | FVE         | в      | 0004 | 00003482  |                                                                                                    | s      | 53.500,00 |           | 0                |
| 34.739     | Contado           | 28/10/2023 | CONSUMIDOR FINAL |       | FVE         | в      | 0004 | 00003483  |                                                                                                    | s      | 30.900,03 |           | 0                |
| 34.740 C   | Contado           | 28/10/2023 | CONSUMIDOR FINAL |       | FVE         | в      | 0004 | 00003484  |                                                                                                    | s      | 39.900,00 |           | 0                |
| 34.741 C   | Contado           | 28/10/2023 | CONSUMIDOR FINAL |       | FVE         | В      | 0004 | 00003485  |                                                                                                    | s      | 20.650,00 |           | 0                |
| 34.742     | Contado           | 28/10/2023 | CONSUMIDOR FINAL |       | FVE         | в      | 0004 | 00003486  |                                                                                                    | s      | 6.900,00  |           | 0                |
| 34.748 0   | Contado           | 30/10/2023 | CONSUMIDOR FINAL |       | FVE         | в      | 0004 | 00003487  |                                                                                                    | s      | 17.100,01 |           | 0                |
| 34.751 C   | Contado           | 30/10/2023 | CONSULTOOR FINAL |       | FVE         | в      | 0004 | 00003488  |                                                                                                    | s      | 6.300,00  |           | 0                |
| 34.755 C   | Contado           | 30/10/2023 | CONSUMIDOR FINAL |       | FVE         | в      | 0004 | 00003490  |                                                                                                    | s      | 46,900,00 |           | 0                |
| ۰ <u> </u> |                   |            |                  |       |             |        |      |           |                                                                                                    |        |           |           | •                |
| tal:       |                   |            |                  |       |             |        |      |           |                                                                                                    |        |           |           |                  |
| s.         |                   | /          |                  |       | _           |        | _    |           |                                                                                                    |        |           |           |                  |
|            |                   |            |                  |       |             |        |      |           |                                                                                                    |        |           |           |                  |
| trega      | /                 |            |                  |       |             |        |      |           |                                                                                                    |        |           |           |                  |
|            |                   |            |                  |       |             |        |      |           |                                                                                                    |        | N         |           |                  |
| 9          | Convert           | ur 🥑       | Agregar          | Ver 🔎 | E           | uminar | •    |           |                                                                                                    |        |           |           |                  |
| Imprimin   | Nota R            | uta 🖉 🛛    | kuta 🧥 Estado    |       |             |        |      |           |                                                                                                    |        |           | sociar Ea | ctura 🛤 🖢        |
|            |                   |            | estudo           |       |             |        |      |           |                                                                                                    |        |           |           |                  |

F3] Generar Remito. [F4] Genera Otro Comprobante. [F5] Imprimir Factura . [F6] Anular Comprobante. [F7]Contabilizar [F8] DesContabilizar [F9] Asiento [F10] Remitos Masivos [F2] Facturar [At+F2] Ver Factura

Un vez corregidas las fechas, posicionándose cobre cada uno de los comprobantes y con el botón **IMPRIMIR**, puede solicitar el CAE nuevamente desde el primer comprobante hasta el último.

| 01010<br>01010<br>01010<br>01010<br>01010<br>0101<br>0101<br>0101 | 101010101<br>10101010 1<br>1010<br>10<br>0 | 01010101<br>01010101<br>1010101<br>1010101<br>101010<br>1010<br>010<br>010 | 01010101010101010<br>010101010101010<br>010101010101010<br>010101010101010<br>0101010101010<br>010101010<br>010101010<br>0101 | 1010101010<br>1010101010<br>1010101010<br>01 0101010<br>01 010101<br>1010<br>1010 | 1010<br>1010<br>1010<br>1010<br>1010 |      |            | lean<br>iones info | b     | $\frac{TT>}{ticas}$ | 0101<br>0101<br>1010<br>0101<br>0101<br>010 | 0101010<br>10101010<br>10101010<br>101010 1<br>101 | 10101010<br>10101010<br>010101010<br>01010101<br>0101010<br>101010<br>01011<br>10 |
|-------------------------------------------------------------------|--------------------------------------------|----------------------------------------------------------------------------|----------------------------------------------------------------------------------------------------|-----------------------------------------------------------------------------------|--------------------------------------|------|------------|--------------------|-------|---------------------|---------------------------------------------|----------------------------------------------------|-----------------------------------------------------------------------------------|
| <mark>2</mark> , Lista d<br>Itiente <i>Co</i>                     | e Facturas de Venta<br>digo Dato Reque     | rido                                                                       | ₹ ₽                                                                                                    |                                                                                   |                                      | Des  | te 01/10/  | 2023 A 31/10       | /2023 | Período             | -                                           |                                                    |                                                                                   |
| omprobar                                                          | te FVE 🔻                                   |                                                                            | 00000000                                                                                                    | Condi                                                                             | ción                                 |      |            | -                  |       | Ver Anul            | ados                                        | <b>Q</b> <u>B</u> uscar                            |                                                                                   |
| ID 9                                                              | Condictón 🔍                                | Fecha                                                                      | •<br>Cliente                                                                                                    |                                                                                   | ۹ ۹                                  | • ٩  | <b>*</b> 9 | CAE T              |       | Importe ۹           | •<br>Anulado                                | ●<br>ID/APL <sup>c</sup> ン                         |                                                                                   |
| 34.721                                                            | Contado                                    | 27/10/2023                                                                 | CONSUMIDOR FINAL                                                                                                    | EVE                                                                               | В                                    | 0004 | 00003474   | 73441370348635     | s     | 7.700,00            | 0                                           | 0                                                  |                                                                                   |
| 34.722                                                            | Contado                                    | 27/10/2023                                                                 | CONSUMIDOR FINAL                                                                                                    | FVE                                                                               | B                                    | 0004 | 00003475   | 73441370405886     | s     | 77,850,00           |                                             | ä                                                  |                                                                                   |
| 34.725                                                            | Contado                                    | 27/10/2023                                                                 | CONSUMIDOR FINAL                                                                                                    | FVE                                                                               | в                                    | 0004 | 00003477   | 73441370477779     | s     | 15,400,01           | õ                                           | 0                                                  |                                                                                   |
| 34.726                                                            | Contado                                    | 27/10/2023                                                                 | CONSUMIDOR FINAL                                                                                                    | FVE                                                                               | 8                                    | 0004 | 00003478   | 73441370507107     | s     | 60.300,02           | õ                                           | 0                                                  |                                                                                   |
| 34.727                                                            | Contado                                    | 27/10/2023                                                                 | CONSUMIDOR FINAL                                                                                                    | FVE                                                                               | в                                    | 0004 | 00003479   | 73441370540699     | s     | 20.099,99           | Ö                                           | o                                                  |                                                                                   |
| 34.730                                                            | Contado                                    | 27/10/2023                                                                 | CONSUMIDOR FINAL                                                                                                    | FVE                                                                               | в                                    | 0004 | 00003480   | 73441370583181     | s     | 2.550,00            |                                             | o                                                  |                                                                                   |
| 34.732                                                            | Contado                                    | 27/10/2023                                                                 | CONSUMIDOR FINAL                                                                                                    | FVE                                                                               | 8                                    | 0004 | 00003481   | 73441370634710     | S     | 12.080,00           |                                             | 0                                                  |                                                                                   |
| 34.738                                                            | Contado                                    | 28/10/2023                                                                 | CONSUMIDOR FINAL                                                                                                    | FVE                                                                               | в                                    | 0004 | 00003482   | 73441370666965     | S     | 53.500,00           |                                             | 0                                                  |                                                                                   |
| 34.739                                                            | Contado                                    | 28/10/2023                                                                 | CONSUMIDOR FINAL                                                                                                    | FVE                                                                               | 8                                    | 0004 | 00003483   | 73441370698652     | s     | 30.900,03           |                                             | 0                                                  |                                                                                   |
| 34.740                                                            | Contado                                    | 28/10/2023                                                                 | CONSUMIDOR FINAL                                                                                                    | FVE                                                                               | в                                    | 0004 | 00003484   | 73441370735483     | S     | 39.900,00           |                                             | 0                                                  |                                                                                   |
| 34.741                                                            | Contado                                    | 28/10/2023                                                                 | CONSUMIDOR FINAL                                                                                                    | FVE                                                                               | в                                    | 0004 | 00003485   | 73441370764902     | S     | 20.650,00           |                                             | 0                                                  |                                                                                   |
| 34.742                                                            | Contado                                    | 28/10/2023                                                                 | CONSUMIDOR FINAL                                                                                                    | FVE                                                                               | в                                    | 0004 | 00003486   | 73441371022094     | S     | 6.900,00            |                                             | 0                                                  |                                                                                   |
| 34.748                                                            | Contado                                    | 30/10/2023                                                                 | CONSUMIDOR FINAL                                                                                                    | FVE                                                                               | в                                    | 0004 | 00003487   | 73441371055148     | S     | 17.100,01           |                                             | 9                                                  |                                                                                   |
| 34.751                                                            | Contado                                    | 30/10/2023                                                                 | CONSUMIDOR FINAL                                                                                                    | FVE                                                                               | В                                    | 0004 | 00003488   | 73441371086805     | S     | 6.300,00            | 0                                           | 0                                                  |                                                                                   |
| 34,755                                                            | Contado                                    | 30/10/2023                                                                 | CONSUMIDOR FINAL                                                                                                    | FVE                                                                               | В                                    | 0004 | 00003489   | 73441371252505     | S     | 46.900,00           |                                             | 0                                                  |                                                                                   |
| al:                                                               |                                            |                                                                            |                                                                                                    |                                                                                   | 1                                    |      |            |                    |       |                     |                                             |                                                    |                                                                                   |
| BS.                                                               |                                            |                                                                            |                                                                                                    |                                                                                   |                                      |      |            |                    |       |                     |                                             |                                                    |                                                                                   |
| ntrega                                                            |                                            |                                                                            |                                                                                                    |                                                                                   |                                      |      |            |                    |       |                     |                                             |                                                    |                                                                                   |
| OF .                                                              | Conver                                     | tīr 🕐                                                                      | Agregar                                                                                                    | ler 🖉                                                                             | Eliminar                             | -    |            |                    |       |                     |                                             |                                                    |                                                                                   |
| Imprimi                                                           | r 🍃 <u>H</u> oja R                         | uta 🚛 i                                                                    | Ruta 🔼 Estado 🕴                                                                                                    |                                                                                   |                                      |      |            |                    |       | As                  | ociar Fa                                    | ictura 🔓 🔹                                         |                                                                                   |

Una vez que se emitieron todas las facturas, es decir, que ya bajaron todos los CAE, hay que indicarle al sistema el último número que salió para que sepa cuál es el próximo a emitir. Como se muestra en la imagen de bajo, debemos ir al menú **HERRAMIENTAS**, en la opción **NUMERACION COMPROBANTES**, y posicionarnos sobre el comprobante en cuestión, en este caso, **FACTURAVENTA** en la primera columna. Una vez allí, en la columna central nos posicionamos sobre el Tipo de Comprobante que deseamos corregir, en este caso, **FVE**. Y posicionados sobre la FVE tendremos sobre la tercer columna la letra del comprobante que necesitamos corregir. Por ejemplo letra B, y por debajo el punto de venta con el que facturamos en Afip. Con el botón **NUEVO NUMERO**, colocaremos el último número de factura que se imprimió.

| Seneral Amacenes Compras 💆 Ventas Acondos | Contabilidad Herramientas Mensajes |                |
|-------------------------------------------|------------------------------------|----------------|
| Contractores Registros de Movimientos     | GTON CUIT                          |                |
| Comprobantes                              |                                    |                |
| 10100101000                               | 10100111101                        | 010010         |
|                                           |                                    | 0 - 0 0 - 0    |
| 1000000000011                             | 🛩 Numeración de Comprobantes       | – 🗆 🗙          |
|                                           | Tipos Comprobantes                 | Letra del      |
| 00112401010                               | 2 ACTUALIZACIONES 2222 INCVRP      | Comprobante    |
|                                           | 14 FACTURACOMPRA                   | 2717 B         |
| a a stand a stand                         | 809 PRESUPUESTO                    |                |
| TOTOTOTOTOT                               | 33 EGRESOSVARIOS 2732 NCVE         |                |
|                                           | 43 ORDENPAGO                       |                |
| 10101010                                  | 122 FACTURAVENTA                   | Puntovte9      |
| TOTOTOTO                                  | 230                                | 4 3.490        |
| 0010100701                                | 145 RECIBOS 231                    |                |
| OOTOTOO TOT                               | 920 DEPOSITOSBANC 232              |                |
|                                           | 151 PASES                          |                |
| 010100/1110                               | 160 APERTURACAJA                   |                |
| Water Water WWW at the star W             | 164 CIERRECAJA 🗸                   | Número Nuevo 💙 |

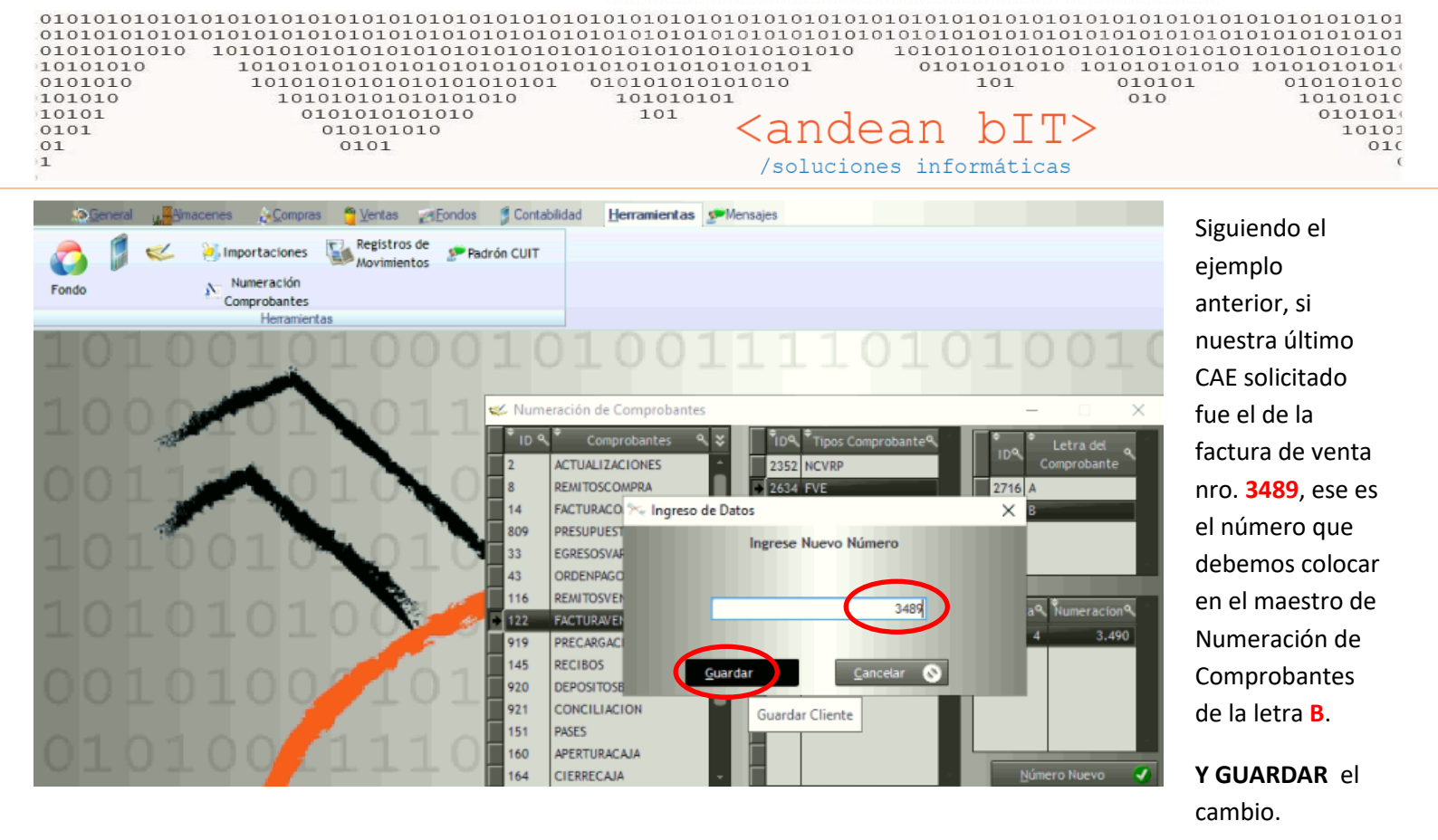

Recordemos siempre usar el filtro por **Tipo de Comprobante** que nos ofrece la <u>Lista de Facturas de Venta</u>, filramos en tipo de comprobante en este caso **FVE** y luego la letra **A** y damos al botón **BUSCAR**. Tambien podemos ayudarnos con el filtro de fecha "Desde..." a "Hasta..." si queremos buscar en un período de tiempo más amplio.

| 🛃 Lista               | de Facturas de Venta          | 3          |                 |             |   |        |         |      |            |                                                                                           |                                                                                                    |                                                                     |                                                       | -            | n x                        |
|-----------------------|-------------------------------|------------|-----------------|-------------|---|--------|---------|------|------------|-------------------------------------------------------------------------------------------|----------------------------------------------------------------------------------------------------|---------------------------------------------------------------------|-------------------------------------------------------|--------------|----------------------------|
| Cliente Co<br>Comprot | odigo Dato Regu<br>Inte FVE V |            | 00000000        | Ð           |   | Condic | ión     | Desi | de 01/10/  | 2023 🚺 A                                                                                  | 31/10/2                                                                                                    | 023                                                                 | Período<br>Ver Anu                                    | lados        | Q <u>B</u> uscar           |
| Estado                |                               | Ruta       | k               |             |   |        |         |      |            |                                                                                           |                                                                                                    |                                                                     |                                                       |              |                            |
| • D                   | ې<br>Condición ۹              | Fecha ۹    | •               | Cliente     | т | •      | ر م     | •    | <b>`</b> ٩ | ¢<br>CAE                                                                                  | Ţ                                                                                                    |                                                                     | e<br>Importe ۹                                        | ÷<br>Anulado | *<br>ID/APL <sup>¢</sup> ¥ |
| 34.420                | Cuenta Corriente              | 04/10/2023 | CARLOS MORALEJO |             |   | FVE    | Α       | 0004 | 00000074   | 7340146229                                                                                | 6415                                                                                                    | S                                                                   | 38.800,01                                             |              | 0                          |
| • 34.707              | Contado                       | 26/10/2023 | RMI PATAGONICA  |             |   | FVE    | A       | 0004 | 0000075    | 7343183733                                                                                | 3725                                                                                                    | S                                                                   | 37.000,00                                             | 0            | 0                          |
|                       |                               |            |                 |             |   |        |         |      |            | (F3)<br>[F4]<br>[F5]<br>[F6]<br>[F7](<br>[F8]<br>[F9]<br>[F10]<br>[F10]<br>[F12]<br>[Alt- | Generar<br>Generar<br>Imprimi<br>Anular C<br>Contabil<br>DesCont<br>Asiento<br>J Remito<br>Facturar<br>-F2] Ver | Gerni<br>Otro<br>r Fact<br>Comp<br>izar<br>tabiliz<br>s Ma<br>Factu | ito<br>Comprobante<br>ura<br>irobante<br>sivos<br>ira |              |                            |
| Total:                |                               |            |                 |             |   |        |         |      |            |                                                                                           |                                                                                                    |                                                                     |                                                       |              |                            |
| OBS.                  |                               |            |                 |             |   |        |         |      |            |                                                                                           |                                                                                                    |                                                                     |                                                       |              |                            |
| Entrega               |                               |            |                 |             |   |        |         |      |            | -                                                                                         |                                                                                                    |                                                                     | 1.0                                                   |              |                            |
| Ø                     | Conver                        | tir 🥐      | Agregar         | <u>V</u> er |   |        | liminar | •    | 1          |                                                                                           |                                                                                                    |                                                                     | 100                                                   |              |                            |
| Imprim                | nir 🍖 <u>H</u> oja R          | uta 🧥 🛛    | Ruta 🧥          | Estado 🏾 🎽  |   |        |         |      |            |                                                                                           |                                                                                                    |                                                                     | A                                                     | sociar Fa    | ctura 🖺 🔹                  |

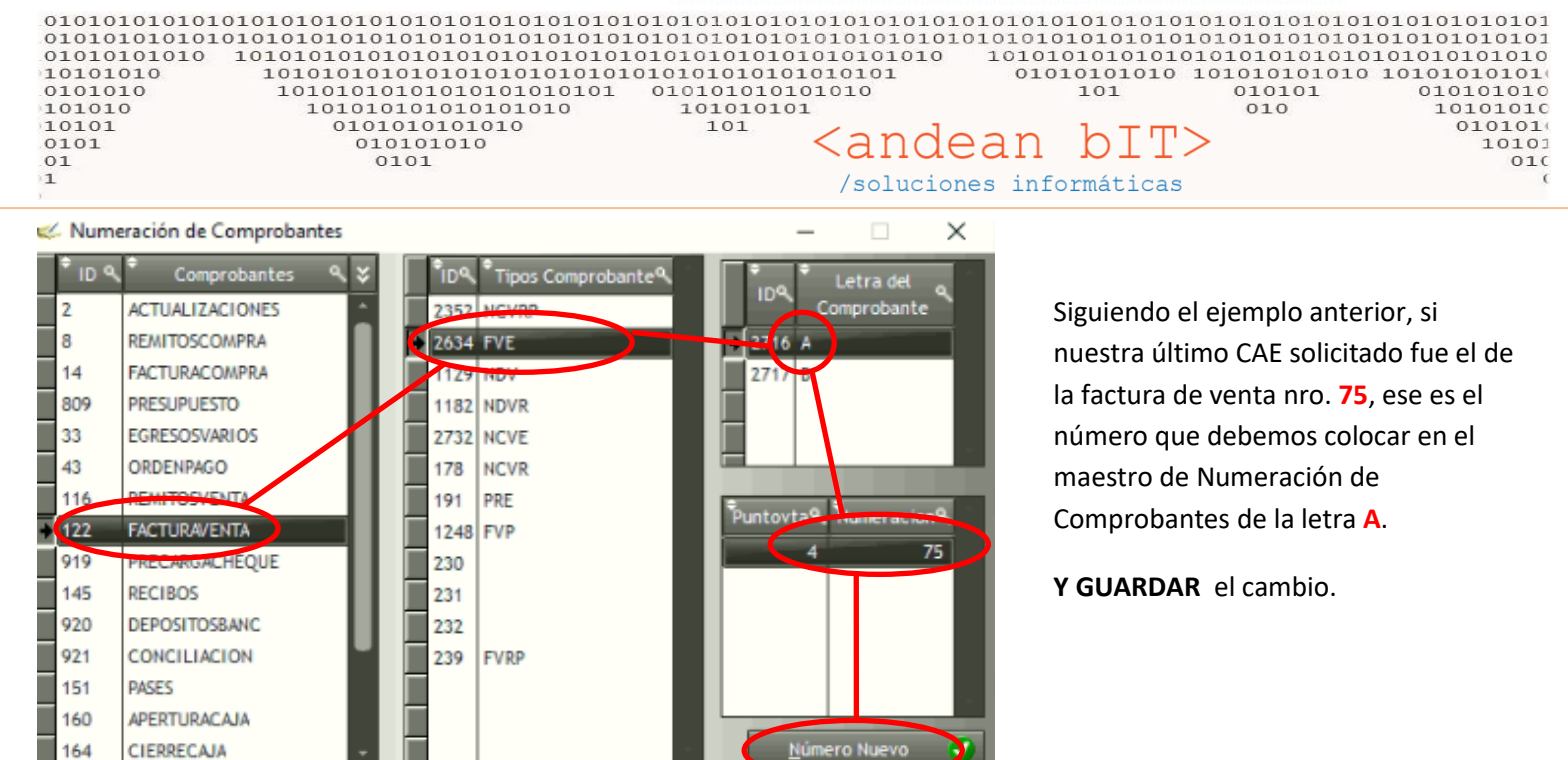

Recuerden que para que el webservice de **Afip** valide el CAE, es decir, autorice la facturación, los comprobantes que generamos deben ser correlativo no sólo en su numeración sino también en la fecha del comprobante de venta. Lo mismo aplica para las notas de crédito.

| 34.721   | Contado | 27/10/2023 | CONSUMIDOR FINAL | FVE | в | 0004 | 00003474 | 73441370348635 | s  | 7.700,00  | 0 * |
|----------|---------|------------|------------------|-----|---|------|----------|----------------|----|-----------|-----|
| 34.722   | Contado | 27/10/2023 | CONSUMIDOR FINAL | FVE | в | 0004 | 00003475 | 73441370405886 | \$ | 26.250,01 | 0   |
| 34.723   | Contado | 27/10/2023 | CONSUMIDOR FINAL | FVE | в | 0004 | 00003476 | 73441370443933 | s  | 77.850,00 | 0   |
| 34.725   | Contado | 27/10/2023 | CONSUMIDOR FINAL | FVE | в | 0004 | 00003477 | 73441370477779 | \$ | 15.400,01 | o   |
| 34.726   | Contado | 27/10/2023 | CONSUMIDOR FINAL | FVE | в | 0004 | 00003478 | 73441370507107 | s  | 60.300,02 | 0   |
| 34.727   | Contado | 27/10/2023 | CONSUMIDOR FINAL | FVE | 8 | 0004 | 00003479 | 73441370540699 | s  | 20.099,99 | 0   |
| 34.730   | Contado | 27/10/2023 | CONSUMIDOR FINAL | FVE | в | 0004 | 00003480 | 73441370583181 | s  | 2.550,00  | 0   |
| 34.732   | Contado | 27/10/2023 | CONSUMIDOR FINAL | FVE | 8 | 0004 | 00003481 | 73441370634710 | s  | 12.080,00 | 0   |
| 34.738   | Contado | 28/10/2023 | CONSUMIDOR FINAL | FVE | в | 0004 | 00003482 | 73441370666965 | 5  | 53,500,00 | 0   |
| 34.739   | Contado | 28/10/2023 | CONSUMIDOR FINAL | FVE | в | 0004 | 00003483 | 73441370698652 | s  | 30.900,03 | 0   |
| 34.740   | Contado | 28/10/2023 | CONSUMIDOR FINAL | FVE | в | 0004 | 00003484 | 73441370735483 | s  | 39,900,00 | o   |
| 34.741   | Contado | 28/10/2023 | CONSUMIDOR FINAL | FVE | в | 0004 | 00003485 | 73441370764902 | s  | 20.650,00 | 0   |
| 34.742   | Contado | 28/10/2023 | CONSUMIDOR FINAL | FVE | в | 0004 | 00003486 | 73441371022094 | s  | 6.900,00  | 0   |
| 34.748   | Contado | 30/10/2023 | CONSUMIDOR FINAL | FVE | в | 0004 | 00003487 | 73441371055148 | s  | 17.100,01 | 0   |
| 34.751   | Contado | 30/10/2023 | CONSUMIDOR FINAL | FVE | в | 0004 | 00003488 | 73441371086805 | s  | 6.300,00  | 0   |
| + 34.755 | Contado | 30/10/2023 | CONSUMIDOR FINAL | FVE | В | 0004 | 00003489 | 73441371252505 | 5  | 46,900,00 | 0 - |

Quedando a entera disposición, los saludo atte.

010101010 1010 0101 010 bIT> <andean /soluciones informáticas

María Eugenia Martínez Consultora en Sistemas

02945.550099 011.64771621

\*\*\*Si no es necesario no imprima este correo. Todos somos responsables por el cuidado del medio ambiente\*\*\*